# Entering

# eProcurement Requisitions

*Last updated 7-21-17* 

### Go to SMU FINANCIALS https://www.smu.edu/OIT/Services/SMUFinancials

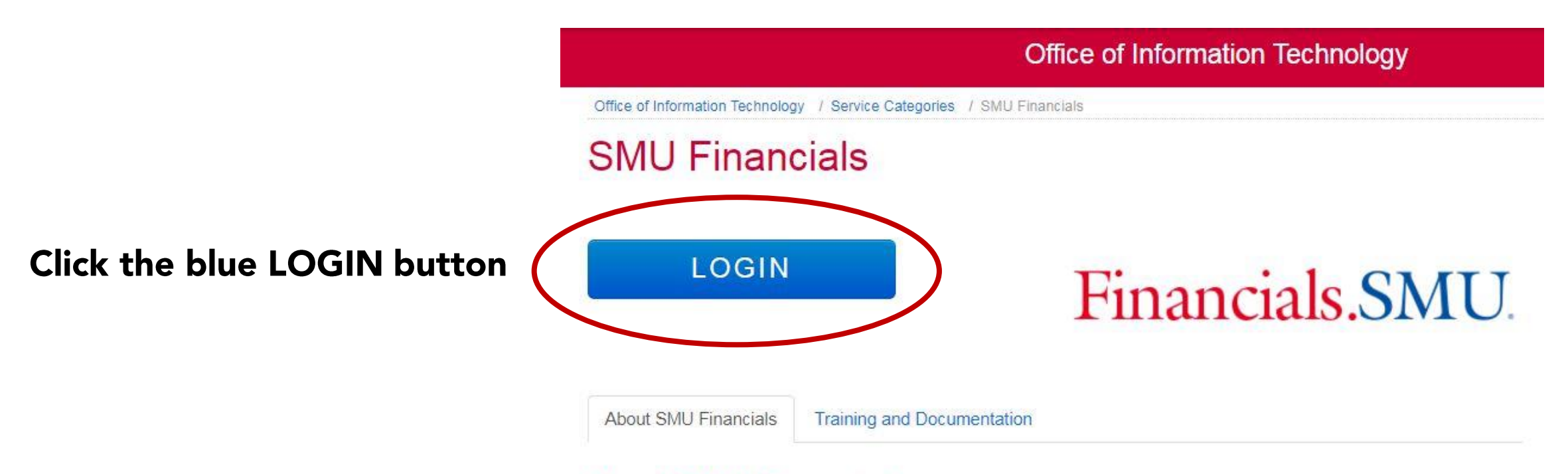

### About SMU Financials:

### financials.smu.edu

SMU Financials is a web based application that allows approved individuals to manage the financial debits and credits for their department. This application is only accessible from the SMU Network. Therefore, off campus access requires a VPNconnection.

### Permissions and Access

SMU Financials access should be requested by your Financial Officer. Once your financial officer submits their request and we are notified that you are ready for training you will receive information on how to access the SMU Financials course.

### Click "Main Menu"

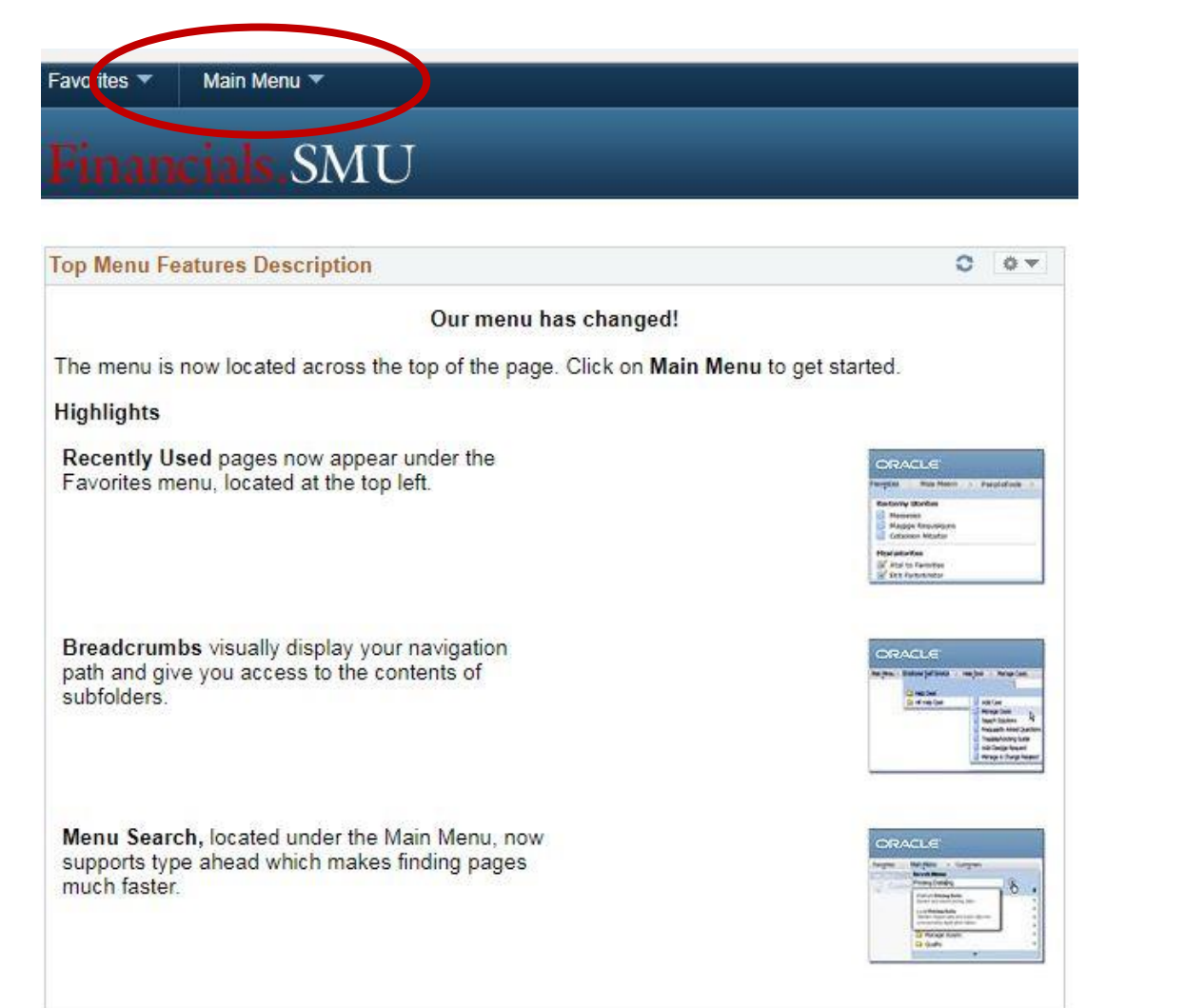

### **Click "eProcurement" then "Requisition"**

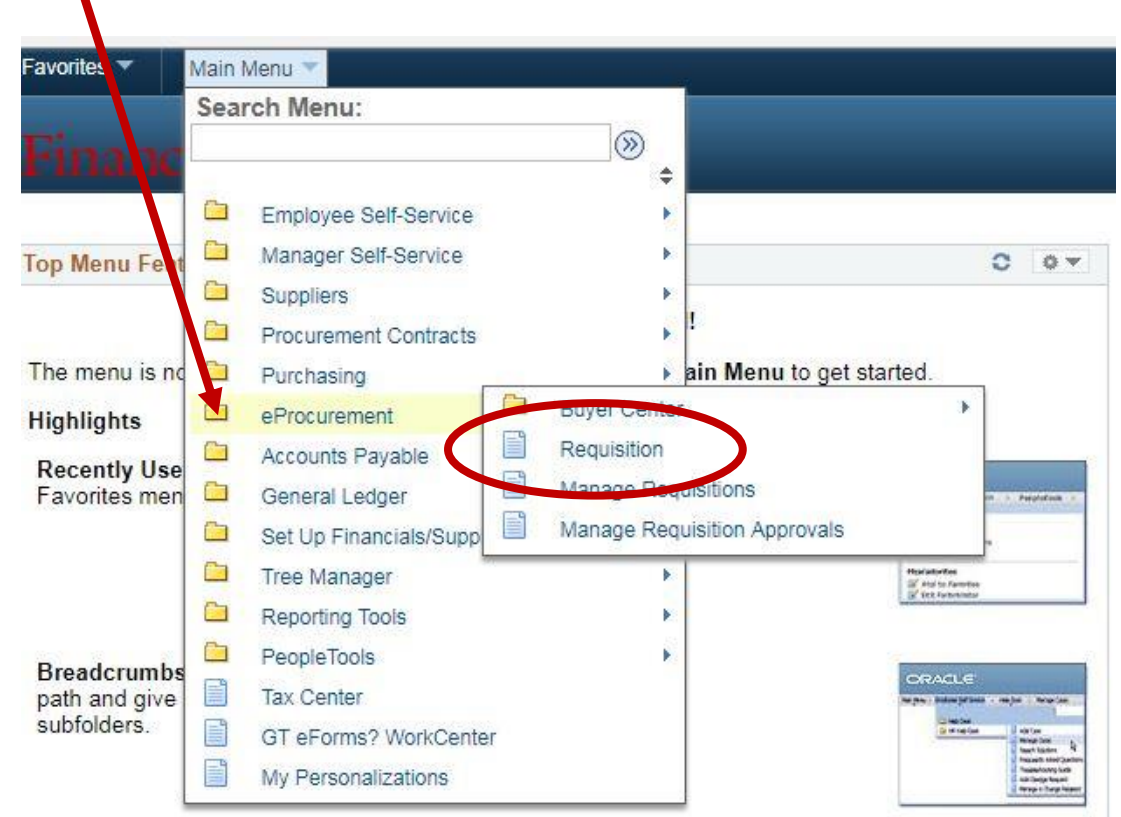

Menu Search, located under the Main Menu, now supports type ahead which makes finding pages much faster.

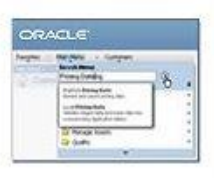

## **Click "Special Requests"**

#### Welcome Cathy Heckman My Preferences Requisition Settings 📕 0 Lines Checkout 命 Home Search All Request Options Search \* ۲ Advanced Search Enter search criteria or select Web Express Item Entry Special Requests 12 from the menu on the right to Browse Supplier Websites Create an Express Requisition Create a non-catalog request begin creating your requisition. Dell VWR International Fisher Scientific Recently Ordered Favorites 12 0 Browse Favorite Items and View recently ordered items and Services services Fixed Cost Service Household goods Variable Cost Service Shipping one vehicle Time and Materials Press check changes SMU Magazine printing Shipping charges More...

### Create Requisition (2)

# **ENTER ITEM DETAILS**

Create Requisition @

Welcom

- 1. Item Description
- 2. Price
- **3. Quantity** \*\*\* enter total qty being purchased. i.e. 500
- 4. Unit of Measure
- 5. Category
- 6. Due Date (optional)
- 7. Supplier Name Click magnifying glass to look up vendor by NAME or ID #. See vendor look-up on next page.
- 8. "Additional Information" Information in this box applies only to this line item and aids in requisition review and approval.
- 9. Click "ADD TO CART" for each item
- **10. REPEAT for additional items**

| Request Options       | Search                      | •                       |                    | Sear     | ch Advanced Se                                                                              | earch |
|-----------------------|-----------------------------|-------------------------|--------------------|----------|---------------------------------------------------------------------------------------------|-------|
| I Request Options     | Special Requests            | 2)                      |                    |          |                                                                                             |       |
| eb                    | Enter information about the | non-catalog item you wo | Ild like to order: |          |                                                                                             |       |
| Dell                  | Item Detaile                | 125 - 25                |                    |          |                                                                                             | _     |
| VWR International     | item Details                |                         |                    |          |                                                                                             |       |
| Fisher Scientific     | *Item Description           | Airplane 4GB USB drive  |                    |          |                                                                                             |       |
| roress Item Entry     | *Price                      | 8.89                    | *Curr              | ency USE | )                                                                                           |       |
| cos tem Entry         | *Quantity                   | 500                     | *Unit of Mea       | sure EA  |                                                                                             |       |
| pecial Requests       | *Category                   | A016                    | Due                | Date     | 31                                                                                          |       |
| avorites              |                             |                         |                    |          |                                                                                             |       |
| Fixed Cost Service    | Supplier                    |                         |                    |          |                                                                                             |       |
| Variable Cost Service | Supplier ID                 | 0000004690              | <b>Q</b>           |          |                                                                                             |       |
| Time and Materials    | Supplier Name               | HALO BRANDED SOLU       |                    | Sudde    | est New Supplier                                                                            |       |
| aconthy Ordered       | ouppior numo                |                         | INC                | ouggi    | obtition ouppilor                                                                           |       |
| ecently Ordered       | Supplier Item ID            | -                       |                    |          |                                                                                             |       |
|                       | Manufacturer                |                         |                    |          |                                                                                             |       |
|                       | Mfg ID                      |                         |                    |          |                                                                                             |       |
|                       | Manufacturer                |                         |                    |          |                                                                                             |       |
|                       | Mfa item ID                 |                         |                    |          |                                                                                             |       |
|                       | mig item ib                 |                         | 1                  |          |                                                                                             |       |
|                       | Additional Information      |                         |                    |          |                                                                                             |       |
|                       |                             |                         |                    |          | 1<br>1<br>1<br>1<br>1<br>1<br>1<br>1<br>1<br>1<br>1<br>1<br>1<br>1<br>1<br>1<br>1<br>1<br>1 |       |
|                       |                             |                         |                    |          | 1. 1. 1. 1. 1. 1. 1. 1. 1. 1. 1. 1. 1. 1                                                    |       |
|                       | _                           |                         |                    |          |                                                                                             |       |

 Request New Item
 A notification will be sent to

 Add to Cart
 Add to Cart

A notification will be sent to a buyer regarding this new item request.

## VENDOR LOOK-UP by Vendor Name

- 1. Type part of vendor "Name".
- 2. Click "Find".
- 3. Click "Supplier ID #" to select correct vendor.

NOTE: Vendor names <u>do not</u> <u>appear in alpha order</u>. They are listed in the in the order they were entered into the system. There can be multiple pages of vendors. Click "View All" or use the arrow buttons to scroll to more pages.

| Name ECHO Short Supplier Name Alternate Supp Name City |              |                   |                     |                                 | Click VIEW ALL of<br>the arrows < & > |             |               |               |  |
|--------------------------------------------------------|--------------|-------------------|---------------------|---------------------------------|---------------------------------------|-------------|---------------|---------------|--|
|                                                        |              | Country           |                     |                                 | State V SC                            | roll to m   | nore pa       | ges           |  |
|                                                        |              | Postal Code       |                     |                                 |                                       |             |               |               |  |
| je:                                                    | eren Recults |                   | Anna an             | Magazinez more etc.             | Personalize   Find   V                | iew All 🛛 🕅 | First 🕑 21-20 | 6 of 26 🕑 Las |  |
|                                                        | Supplier ID  | Supplier Name     | Default<br>Location | Default Location<br>Description | Address                               | City        | State         |               |  |
| 21                                                     | 0000073552   | DEBRA ECHOLS      | 000001              | Default                         | 717 STAIN GLASS<br>DRIVE              | DESOTO      | тх            |               |  |
| 22                                                     | 0000073794   | ECHO360 INC       | 000001              | Default                         | 21000 ATLANTIC<br>BOULEVARD           | DULLES      | VA            |               |  |
| 23                                                     | 0000078505   | ROGER C ECHO-HAWK | 000001              | Default                         | 1745 TULIP STREET                     | LONGMONT    | со            |               |  |
| 24                                                     | 0000078565   | ECHO COMPANIES    | 000001              | Default                         | 5012 MOSSON ROAD                      | FORT WORTH  | ТХ            |               |  |
| 25                                                     | 0000079773   | ABBEY ECHOLS      | 000001              | Default                         | 715 N BRENTS<br>AVENUE                | SHERMAN     | тх            |               |  |
|                                                        |              |                   |                     |                                 |                                       |             |               |               |  |

# **AFTER** all items have been entered

Click "CHECKOUT"

The shopping cart will show the # of items you have entered.

| Request Options       | Search All                  | ▼]                          |                        | Search Advanced Search |
|-----------------------|-----------------------------|-----------------------------|------------------------|------------------------|
| Request Options       | Special Requests            | 2)                          |                        |                        |
|                       | Enter information about the | non-catalog item you would  | like to order:         |                        |
| Dell                  |                             | non outling toni jou noutli |                        |                        |
| VWR International     | Item Details                |                             |                        |                        |
| Fisher Scientific     | *Item Description           | Airplane 4GB USB drive      |                        |                        |
| ress Item Entry       | *Price                      | 8.89                        | *Currency              | USD                    |
| coo non Linu j        | *Quantity                   | 500                         | *Unit of Measure       | EA                     |
| cial Requests         | *Category                   | A016                        | Due Date               | <b>1</b>               |
| orites                | Gatogory                    | (handaria)                  |                        |                        |
| Fixed Cost Service    | Supplier                    |                             |                        |                        |
| Variable Cost Service | Supplier ID                 | 0000004690                  | 6                      |                        |
| Time and Materials    | Supplier Name               | HALO BRANDED SOLUT          | HALO BRANDED SOLUTIONS | Suggest New Supplier   |
| cently Ordered        |                             |                             | INC                    |                        |
|                       | Supplier Item ID            |                             |                        |                        |
|                       | Manufacturer                |                             |                        |                        |
|                       | MaiD                        |                             |                        |                        |
|                       | WIGID                       | <u>~</u>                    | 1                      |                        |
|                       | Manufacturer                |                             |                        |                        |
|                       | Mfg Item ID                 |                             |                        |                        |
|                       | Additional Information      |                             |                        |                        |
|                       |                             |                             |                        | a 🐑                    |
|                       |                             |                             |                        |                        |
|                       |                             |                             |                        | //                     |
|                       | Send to Supplier            | Show at Receip              | t Show at Voucher      |                        |
|                       |                             |                             |                        |                        |

### **CHECKOUT – Review and Submit**

Checkout - Review and Submit

After all items have been entered & you've clicked "CHECKOUT"

- 1. Enter a "Requisition Name"
- 2. Attach estimates, contract, diagrams, etc. by clicking "ADD" under line item "Comments"
- 3. "Shipping Summary" if necessary. This applies to the <u>entire</u> requisition.
- **4. Add "Requisition Comments"** *Type details & specifications about the order .*
- **5. Add "Approval Justification"** *Price justification required on all orders over \$5000 in*

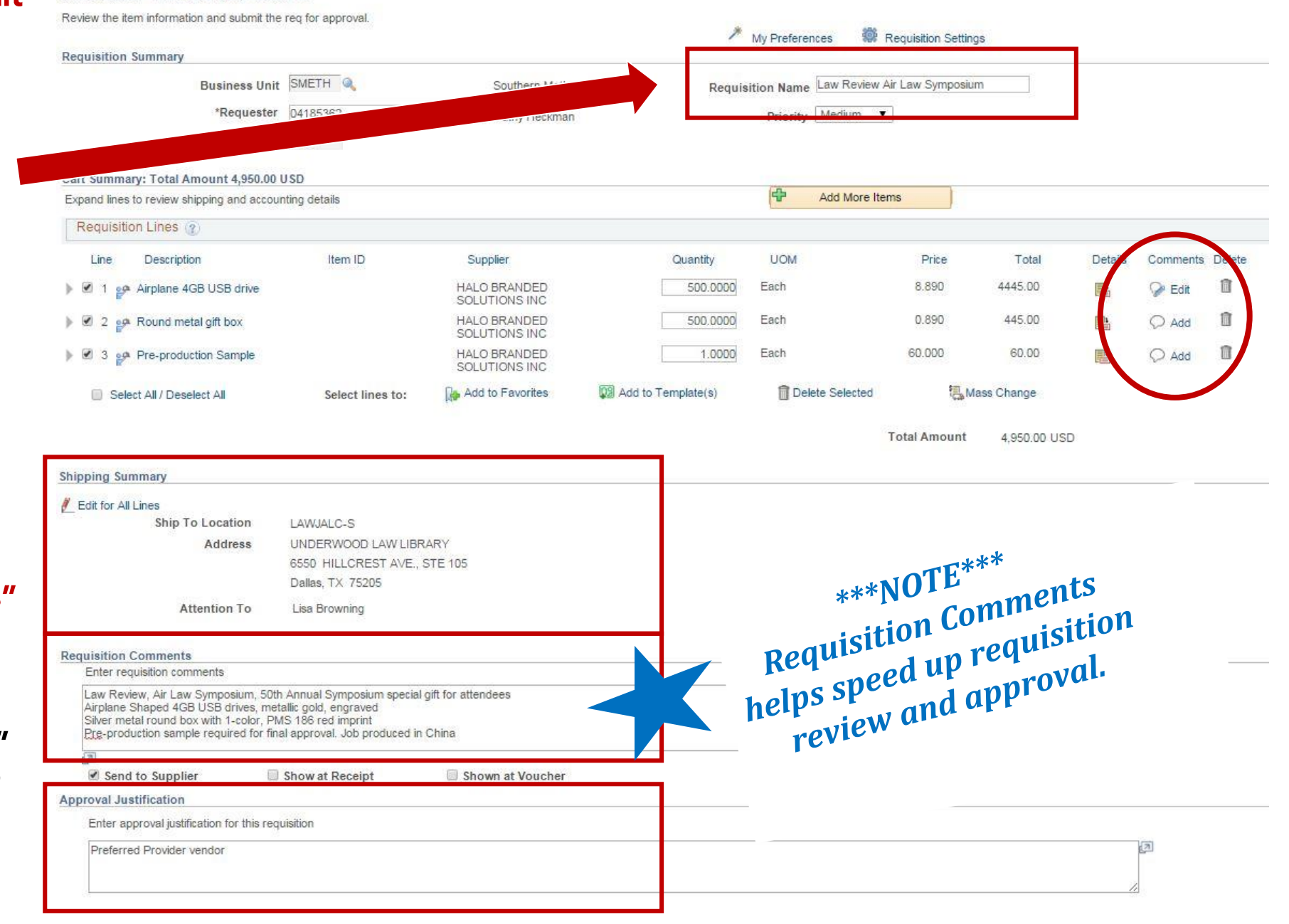

### Checkout - Review and Submit

Review the item information and submit the req for approval.

|          |                             | Requisition Summary                                                                  |                                                              |                                     |                                                      |                      | My Prefere                  | nces 🌼 Requisit                   | tion Settings                   |                  |             |          |
|----------|-----------------------------|--------------------------------------------------------------------------------------|--------------------------------------------------------------|-------------------------------------|------------------------------------------------------|----------------------|-----------------------------|-----------------------------------|---------------------------------|------------------|-------------|----------|
|          |                             | Business Unit<br>*Requester<br>*Currency                                             | SMETH<br>04185362<br>USD                                     | ٩                                   | Southern Metho <mark>d</mark> ist U<br>Cathy Heckman | University Re        | equisition Name<br>Priority | Law Review Air Law Sy<br>Medium 🔻 | /mposium                        |                  |             |          |
|          |                             | Cart Summary: Total Amount 4,950.00 U<br>Expand lines to review shipping and account | SD<br>Inting details                                         |                                     |                                                      |                      | ¢                           | Add More Items                    |                                 |                  |             |          |
|          |                             | Requisition Lines 👔                                                                  |                                                              |                                     |                                                      |                      |                             |                                   |                                 |                  |             |          |
|          |                             | Line Description<br>Value 1 Provide AGB USB drive                                    | Item ID                                                      | Sur<br>HAL<br>SOL                   | oplier<br>O BRANDED<br>UTIONS INC                    | Quantity             | UOM<br>000 Each             | Pri<br>8.89                       | ice Total<br>90 4445.00         | Details          | Comments    | s Delete |
| AC       | COUNTING                    | <b>G LINES</b>                                                                       | *Ship To<br>Addres                                           | LAWJA<br>UNDEF<br>6550 H<br>Dallas. | LC-S                                                 | Y Add One Tim<br>105 | ne Address                  | Quantity 500.000<br>Price 8.8900  | 0<br>0 Price Adju<br>Pegging In | stment<br>Iquiry | +           |          |
| 1.       | Click "Char<br>to appropr   | tfield2" to allocat<br>iate account, func                                            | Attention To                                                 | D Lisa Br                           | owning                                               |                      |                             |                                   | Pegging W                       | /orkbench        |             |          |
|          | org, projec<br>& program    | t, class (subclass),<br>(grant #).                                                   | <ul> <li>Accounting Lines</li> <li>*Distribute By</li> </ul> | Qty                                 | ▼ Spe                                                | edChart              | Q                           |                                   |                                 |                  |             | _        |
| 2.       | Repeat for                  | all line items.                                                                      | Accounting Lines                                             | fields2                             | Details Details 2                                    | Asset Information    | Asset Informatio            | Personalize   I                   | Find   View All   🔄             | First 🕢 1 c      | of 1 🕑 Last |          |
| 3.<br>4. | Click "+" to<br>to multiple | o 'split charges'<br>org #s.                                                         | 6735 Q                                                       | 10                                  | 225805                                               |                      |                             |                                   |                                 | 4                | + -         |          |

| Shipping | <b>Summary</b> |
|----------|----------------|
|----------|----------------|

### 🖉 Edit for All Lines

| Ship To Location | LAWJALC-S                    |
|------------------|------------------------------|
| Address          | UNDERWOOD LAW LIBRARY        |
|                  | 6550 HILLCREST AVE., STE 105 |
|                  | Dallas, TX 75205             |
| Attention To     | Lisa Browning                |

#### **Requisition Comments**

Enter requisition comments

| Send to Supplier                 | Show at Receipt    | Shown at Voucher |  |
|----------------------------------|--------------------|------------------|--|
| proval Justification             | 0/5                |                  |  |
| Enter approval justification for | r this requisition |                  |  |
| Preferred Provider vendor        | 22                 |                  |  |
|                                  |                    |                  |  |
|                                  |                    |                  |  |

### **SAVE & SUBMIT**

Click "SAVE & SUBMIT" once all information has been entered

### CONFIRMATION

REO #

Version"

3. Click "Edit This

again.

changes prior to

### Confirmation

Your requisition has been submitted.

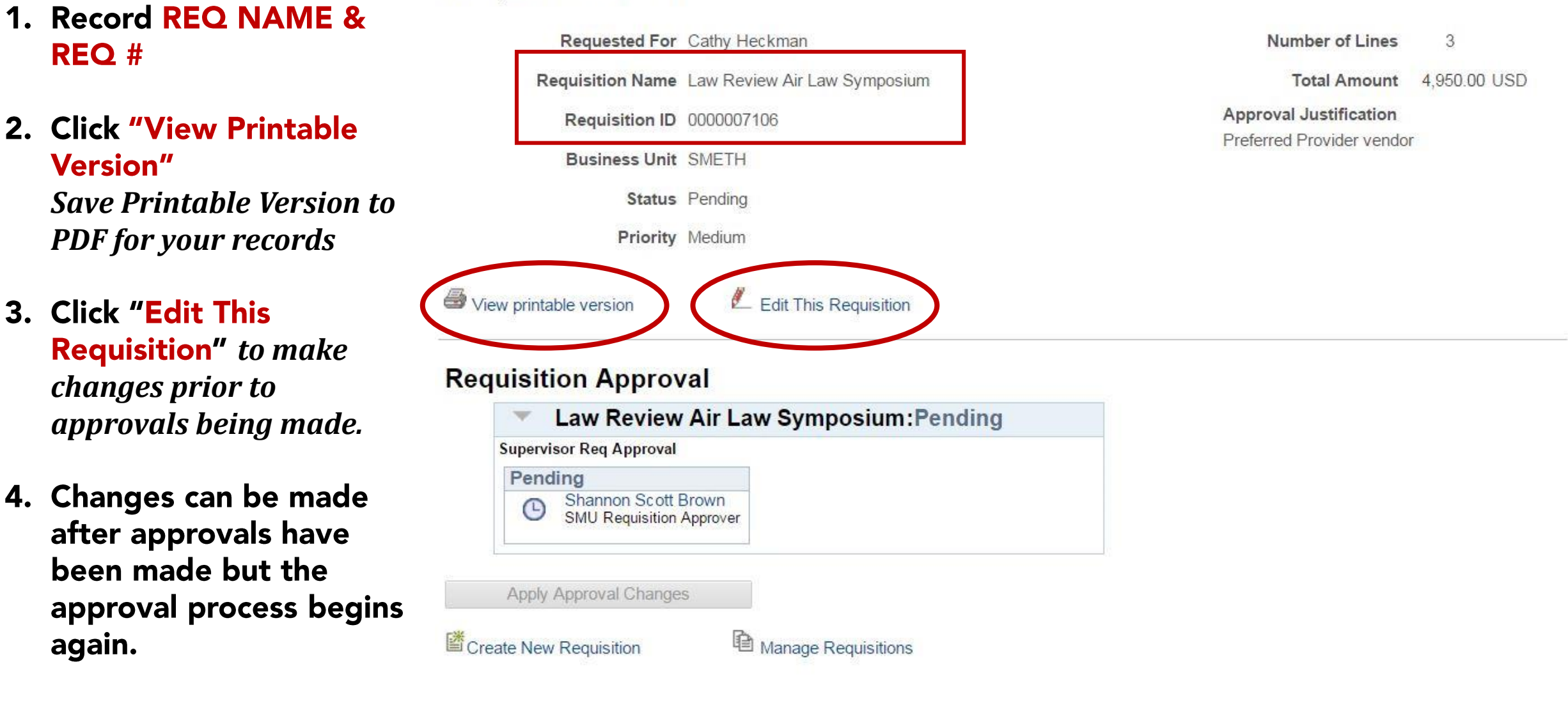

#### 1/7/2016

| SAMPLE            |
|-------------------|
| PRINTABLE VERSION |

| Business Un<br>Requisition:<br>Requisition I<br>Header Com<br>Law Review,<br>Airplane Shap<br>Silver metal r<br>Item samples | it: SMETH<br>0000007106<br>Vame: Law Review<br>ments:<br>Air Law Symposiun<br>ed 4GB USB drive<br>ound box with 1-col<br>sent. Pre-producti | Air Law Syr<br>n, 50th Annu<br>ss, metallic g<br>lor, PMS 18<br>ion sample r | nposium I<br>al Symposium spa<br>jold, engraved<br>6 red imprint<br>equired for final ap | Requester: 04<br>Requested By:<br>Entered Date:<br>ecial gift for atte<br>proval. Job to b | 185362<br>: Cathy Heckman<br>177/16<br>endees<br>e produced in China |                                                                  | Status: Pend<br>Currency: US<br>Requisition 1 | ling Approval<br>SD<br>Fotal: 5,040.00                  |
|----------------------------------------------------------------------------------------------------|----------------------------------------------------------------------------------------------------|------------------------------------------------------------------------------|------------------------------------------------------------------------------------------|--------------------------------------------------------------------------------------------|----------------------------------------------------------------------|------------------------------------------------------------------|-----------------------------------------------|---------------------------------------------------------|
| Preferred Pro<br>Line: 1                                                                                                    | vider vendor<br>Item Description                                                                                                    | : Airplane 4G                                                                | B USB drive                                                                              |                                                                                            | Quantity: 500.0000                                                   | UOM: EA                                                          | Price: 8.89                                   | Line Total: 4,445.00<br>Line Status: Pending            |
| Ship Line: 1<br>Attention: Lis<br>Ship Via: BES                                                                              | sa Browning<br>STWAY                                                                                                    |                                                                              | Ship To: LAWJAI<br>Due Date:<br>Freight Terms:D                                          | LC-S<br>IEST                                                                               | Addre<br>UNDE<br>6550 I<br>Dallas<br>United                          | ss:<br>RWOOD LAW LIBR<br>HILLCREST AVE., S<br>TX 75205<br>States | ARY<br>TE 105                                 | Shipping Quantity: 500.0000<br>Shipping Total: 4,445.00 |
| Dist                                                                                                    | Status                                                                                                    | Location                                                                     | 0                                                                                        | PCT                                                                                        | Amount                                                               | GL Linit                                                         | Account                                       |                                                         |
| 1                                                                                                    | Open                                                                                                    | MAIN                                                                         | 500 000                                                                                  | 0 100.00                                                                                   | 4 445 00                                                             | SMETH                                                            | 6736                                          |                                                         |
| Dept                                                                                                    | Fund                                                                                                    |                                                                              | ·····                                                                                    |                                                                                            | -,00                                                                 |                                                                  |                                               |                                                         |
| 225805                                                                                                    | 10                                                                                                    |                                                                              |                                                                                          |                                                                                            |                                                                      |                                                                  |                                               |                                                         |
| 220806                                                                                                    | 10                                                                                                    |                                                                              |                                                                                          |                                                                                            |                                                                      |                                                                  |                                               |                                                         |
| Open QTY                                                                                                    | Open Amt                                                                                                    |                                                                              |                                                                                          |                                                                                            |                                                                      |                                                                  |                                               |                                                         |
| 500.0000                                                                                                    | 0.000                                                                                                    |                                                                              |                                                                                          |                                                                                            |                                                                      |                                                                  |                                               |                                                         |
| GL Base Ar                                                                                                    | mount Currenc                                                                                                    | y Sequ                                                                       | Jence                                                                                    |                                                                                            |                                                                      |                                                                  |                                               |                                                         |
| 4,445.00                                                                                                    | USD                                                                                                    |                                                                              | D                                                                                        |                                                                                            |                                                                      |                                                                  |                                               |                                                         |
| Line: 2                                                                                                    | Item Description                                                                                                    | : Round met                                                                  | al gift box                                                                              |                                                                                            | Quantity: 500.0000                                                   | UOM: EA                                                          | Price: 0.89                                   | Line Total: 445.00<br>Line Status: Pending              |
| Ship Line: 1<br>Attention: Lis<br>Ship Via: BES                                                                              | sa Browning<br>STWAY                                                                                                    |                                                                              | Ship To: LAWJAI<br>Due Date:<br>Freight Terms:D                                          | LC-S<br>IEST                                                                               | Addre<br>UNDE<br>6550  <br>Dallas<br>United                          | ss:<br>RWOOD LAW LIBR<br>HILLCREST AVE., S<br>TX 75205<br>States | ARY<br>STE 105                                | Shipping Quantity: 500.0000<br>Shipping Total: 445.00   |
| Dist                                                                                                    | Status                                                                                                    | Location                                                                     | Qt                                                                                       | V PCT                                                                                      | Amount                                                               | GL Unit                                                          | Account                                       |                                                         |
| 1                                                                                                    | Open                                                                                                    | MAIN                                                                         | 500.000                                                                                  | 0 100.00                                                                                   | 445.00                                                               | SMETH                                                            | 6736                                          |                                                         |
| Dept                                                                                                    | Fund                                                                                                    |                                                                              |                                                                                          |                                                                                            |                                                                      |                                                                  |                                               |                                                         |
| 225805                                                                                                    | 10                                                                                                    |                                                                              |                                                                                          |                                                                                            |                                                                      |                                                                  |                                               |                                                         |
| Open QTY                                                                                                    | Open Amt                                                                                                    |                                                                              |                                                                                          |                                                                                            |                                                                      |                                                                  |                                               |                                                         |
| 500 0000                                                                                                    | 0.000                                                                                                    |                                                                              |                                                                                          |                                                                                            |                                                                      |                                                                  |                                               |                                                         |
|                                                                                                    | -                                                                                                    |                                                                              |                                                                                          |                                                                                            |                                                                      |                                                                  |                                               |                                                         |
| GL Base A                                                                                                    | mount Currenc                                                                                                    | y Sequ                                                                       | Jence                                                                                    |                                                                                            |                                                                      |                                                                  |                                               |                                                         |
| 445.00                                                                                                    | USD                                                                                                    | 3                                                                            | D                                                                                        |                                                                                            |                                                                      |                                                                  |                                               |                                                         |
| Line: 3                                                                                                    | ltem Description                                                                                                    | : Pre-produc                                                                 | tion Samples                                                                             |                                                                                            | Quantity: 1.0000                                                     | UOM: EA                                                          | Price: 150.00                                 | Line Total: 150.00<br>Line Status: Pending              |
| Ship Line: 1<br>Attention: Lis<br>Ship Via: BES                                                                              | sa Browning<br>STWAY                                                                                                    |                                                                              | Ship To: LAWJAI<br>Due Date:<br>Freight Terms:D                                          | LC-S<br>IEST                                                                               | Addre<br>UNDEF<br>6550 F<br>Dallas<br>United                         | ss:<br>RWOOD LAW LIBR<br>HILLCREST AVE., S<br>TX 75205<br>States | ARY<br>STE 105                                | Shipping Quantity: 1.0000<br>Shipping Total: 150.00     |
| Dist                                                                                                    | Status                                                                                                    | Location                                                                     | Q                                                                                        | PCT                                                                                        | Amount                                                               | GL Unit                                                          | Account                                       |                                                         |
| 1                                                                                                    | Open                                                                                                    | MAIN                                                                         | 1.000                                                                                    | 100.00                                                                                     | 150.00                                                               | SMETH                                                            | 6736                                          |                                                         |
| Dept                                                                                                    | Fund                                                                                                    |                                                                              |                                                                                          |                                                                                            |                                                                      |                                                                  |                                               |                                                         |
| 225805                                                                                                    | 10                                                                                                    |                                                                              |                                                                                          |                                                                                            |                                                                      |                                                                  |                                               |                                                         |
|                                                                                                    | Onen Amt                                                                                                    |                                                                              |                                                                                          |                                                                                            |                                                                      |                                                                  |                                               |                                                         |
| 1,0000                                                                                                    | 0 000                                                                                                    |                                                                              |                                                                                          |                                                                                            |                                                                      |                                                                  |                                               |                                                         |
| 1.0000                                                                                                    | 0.000                                                                                                    |                                                                              |                                                                                          |                                                                                            |                                                                      |                                                                  |                                               |                                                         |
| GL Base A                                                                                                    | mount Currenc                                                                                                    | y Sequ                                                                       | Jence                                                                                    |                                                                                            |                                                                      |                                                                  |                                               |                                                         |
| 100.001                                                                                                    | USD                                                                                                    |                                                                              | U                                                                                        |                                                                                            |                                                                      |                                                                  |                                               |                                                         |